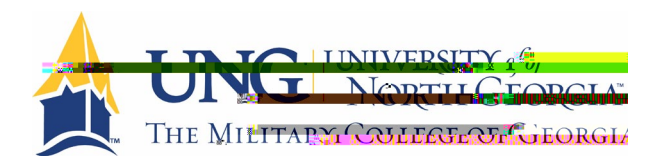

## UNG IMMUNIZATION REQUIREMENT SUBMISSION INSTRUCTIONS

## How to Upload Your Immunization Records

 Prepare your immunization records by having your healthcare provider complete the . You may also submit your state's if all required immunizations are

present with no exemptions (for Georgia this is Form 3231).

2. Scan the completed immunization forms so they are in a digital format. (gif, jpg, png, pdf)

0

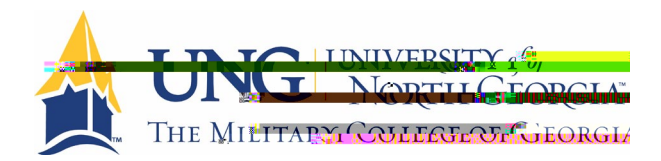

5. Upload your immunization forms by clicking on the green *Update* button next to Immunization Records.

| <u>นอ่าร์ เพลยุญสวรสภาษี รอกเช่ระ</u> | - Updata |
|---------------------------------------|----------|
|                                       |          |

6.

from your device and upload. Remember to click Save.

| nmunizallon ເປັນ                        | ad Neodor              |                                       |                       |  |
|-----------------------------------------|------------------------|---------------------------------------|-----------------------|--|
|                                         |                        |                                       |                       |  |
| <ul> <li>Upload a read ' ' '</li> </ul> |                        |                                       |                       |  |
| Accost                                  | 708                    |                                       |                       |  |
| Filenames can not cont                  | ili s ili i enaractere |                                       |                       |  |
| Down                                    |                        | Billisteed Deceminant                 | 1010/00000 1 21 20000 |  |
|                                         |                        | · · · · · · · · · · · · · · · · · · · |                       |  |
| Preview Download                        |                        |                                       |                       |  |
|                                         |                        |                                       |                       |  |
| Chatwar Universit                       | 1                      |                                       |                       |  |
| Status: Opioad Reg                      |                        |                                       |                       |  |
|                                         |                        |                                       |                       |  |
| Additional Lines J                      |                        |                                       |                       |  |
| Additional Opinitatic                   |                        |                                       |                       |  |
| Upload                                  |                        |                                       |                       |  |
|                                         |                        |                                       |                       |  |
|                                         |                        |                                       |                       |  |
|                                         |                        |                                       |                       |  |

7. Enter the immunization dates for each of the required vaccines by clicking on its corresponding green *Update* button.

| Measles | 8 Not Compliant | Awaiting Review 😈 |
|---------|-----------------|-------------------|
|---------|-----------------|-------------------|

8. Once you upload a document, the status in the *Details* column will change from "No Data" to "Awaiting Review."

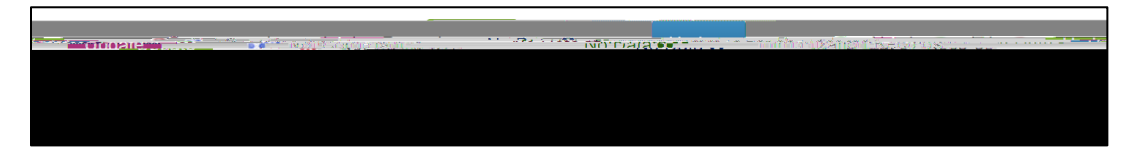

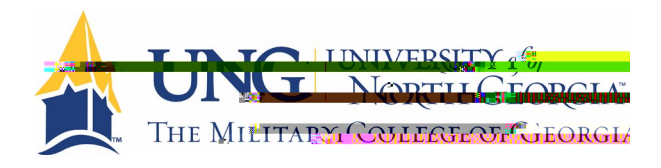

9. Once your records have been "Compliant" and *Details*  Status will change to

ອມຣມິຍບ 🖬 🎦 🖓 ແມ່ນ

10. Your Overall Clearance Status, located above the list of requirements, will change to

verall Clearance Status: 💋 Satisfied 📿

| tems required for cl                                                    | earance:                                                                                                    |                  |                                                      |  |
|-------------------------------------------------------------------------|----------------------------------------------------------------------------------------------------|------------------|------------------------------------------------------|--|
|                                                                         | Clearance                                                                                                    |                  |                                                      |  |
| n Theoshowship                                                          |                                                                                                    |                  |                                                      |  |
|                                                                         |                                                                                                    |                  | es                                                   |  |
|                                                                         |                                                                                                    |                  | Ç S                                                  |  |
|                                                                         |                                                                                                    |                  | >ç>ç¥<br>Zc;ccWc                                     |  |
|                                                                         |                                                                                                    |                  | - , , , , ,<br>W                                     |  |
|                                                                         | and the second second se |                  |                                                      |  |
|                                                                         |                                                                                                    |                  |                                                      |  |
| Immuniza <b>2011 - 201</b>                                              |                                                                                                    |                  |                                                      |  |
| Immuniza <b>Status</b>                                                  |                                                                                                    |                  | - ç Z ç                                              |  |
| Immuniza <b>et la seconda</b><br>Measles                                |                                                                                                    | Update           | $\begin{array}{cccccccccccccccccccccccccccccccccccc$ |  |
| Immuniza <b>Bill Barna</b><br>Measles<br>Mumps                          |                                                                                                    | Update           | - ç Z ç<br>3 ç > W ç<br>- ç Z ç                      |  |
| Immuniz <sup>a</sup> <b>I I I I I</b>                                   |                                                                                                    | Update           | - ç Z ç<br>3 ç > W ç<br>- ç Z ç                      |  |
| Immuniza <b>Billing Service</b><br>Measles<br>Mumps<br>Pertussis (Tdap) |                                                                                                    | Update<br>Update | - ç Z ç<br>3 ç > W ç<br>- ç Z ç                      |  |
| Immuniza <b>Rubella</b>                                                 |                                                                                                    | Update<br>Update | - ç Z ç<br>3 ç > Wç<br>- ç Z ç                       |  |